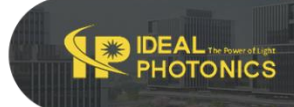

# Modular Laser Diode Linear Controller (Driver)

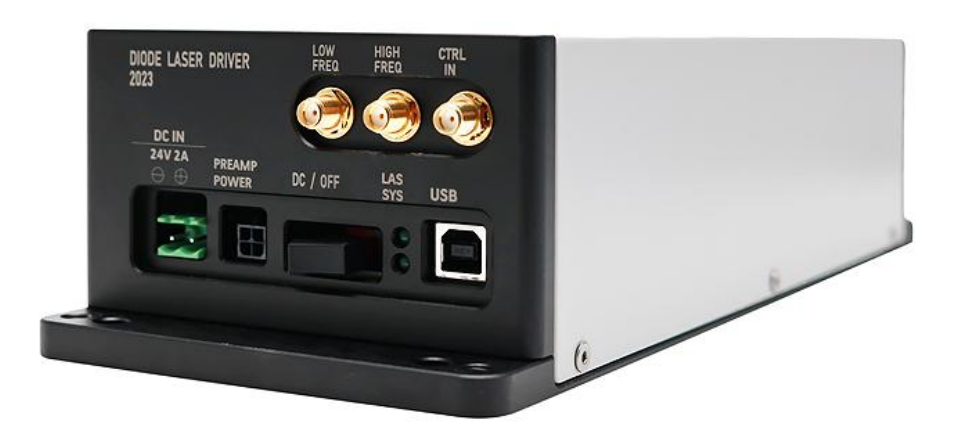

### • Product Description

LDRVUNI is a current drive and temperature control module for a variety of semiconductor lasers. Its main functions include: controlling the internal temperature of the laser, driving the laser with a constant current, and converting the external input voltage signal into a current drive. The module has three Max current drive ranges, suitable for lasers of different power sizes, which can be selected through the circuit board jumper.

www.idealphotonics.com

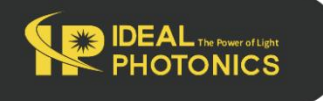

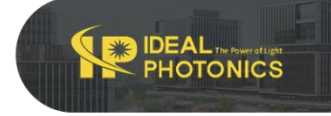

# Part Number

LDRVUNI

# Product features

Support one-key restore function (no need to restart and preheat) Software remote control, intelligent control Stable output power, continuously adjustable Compact and compact structure High-precision ACC and ATC control circuit Built-in high and low modulation bandwidth BNC interface

# • Application area

Laser sensor、 Mode-locked fiber laser、 Ytterbium-doped fiber amplifier、 Test and measurement

| Characteristic                   | Min  | Max         | Unit | Notes                                                   |
|----------------------------------|------|-------------|------|---------------------------------------------------------|
| Power supply voltage             | 22   | 26          | DC   | For minimal system noise, use DC regulated power supply |
| Power                            | 5    | 45          | W    |                                                         |
| Laser driving current            | 0    | 128/266/590 | mA   | Selectable via patch cable                              |
| Laser driving voltage            | 3    | 15          | V    | Programmable control                                    |
| Response frequency               | 0    | 5           | MHz  | -3db                                                    |
| Temperature control<br>range     | 0    | 50          | °C   |                                                         |
| TEC output current               | -1.5 | 1.5         | А    |                                                         |
| TEC output voltage               | -4.5 | +4.5        | V    |                                                         |
| Analog input (low<br>frequency)  | -2.5 | 2.5         | V    |                                                         |
| Analog input (high<br>frequency) | -2.5 | 2.5         | V    |                                                         |

#### Parameters

Dimension 340(L)x240(W)x100(H) mm

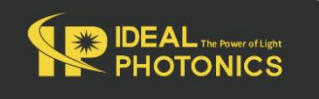

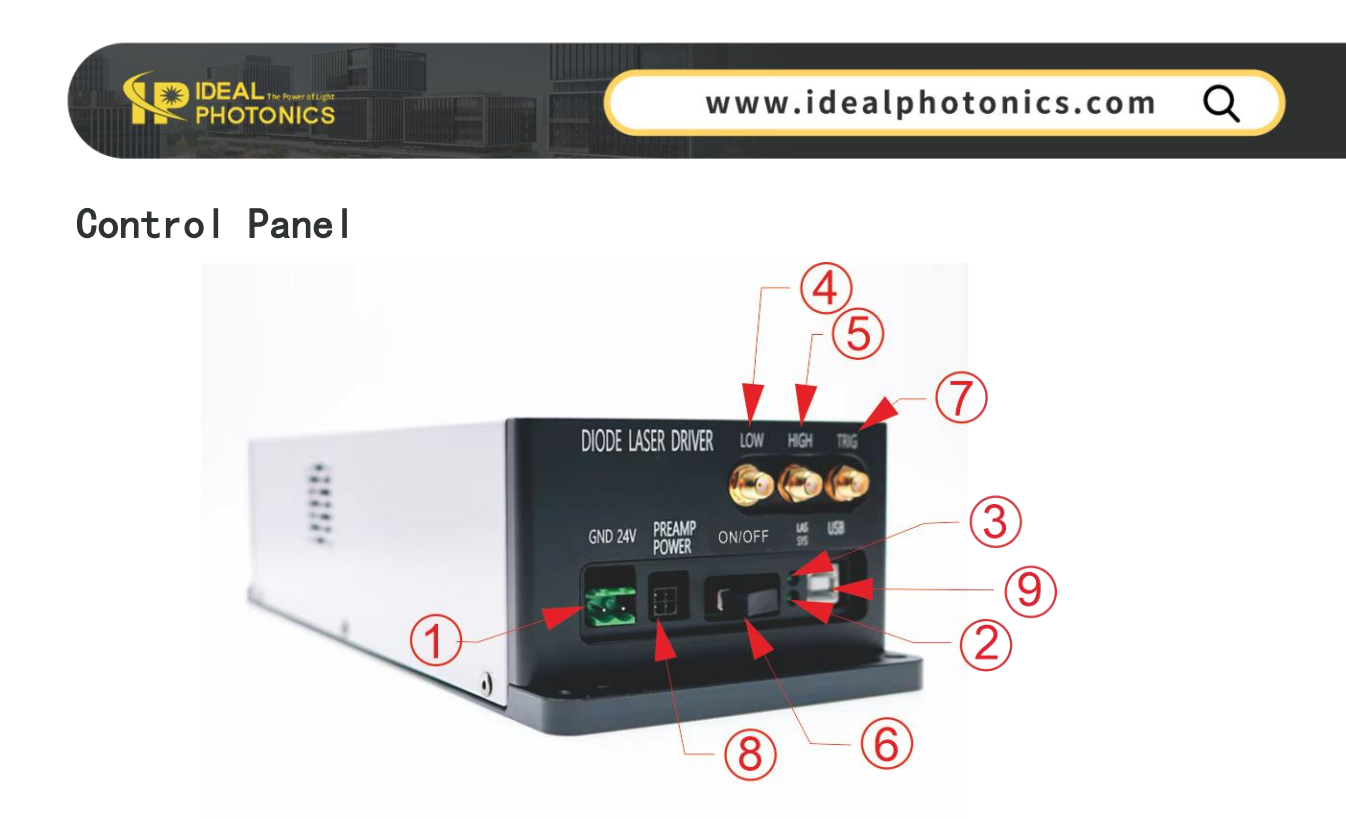

1.Power Input; 2.Power Indicator; 3.Operating Indicator; 4.Low Frequency Input;5.High Frequency Input; 6.Manual Button; 7.Trigger Button; 8.Amplifier Power;9.USB Interface

### Instrument Settings

**Current Range** 

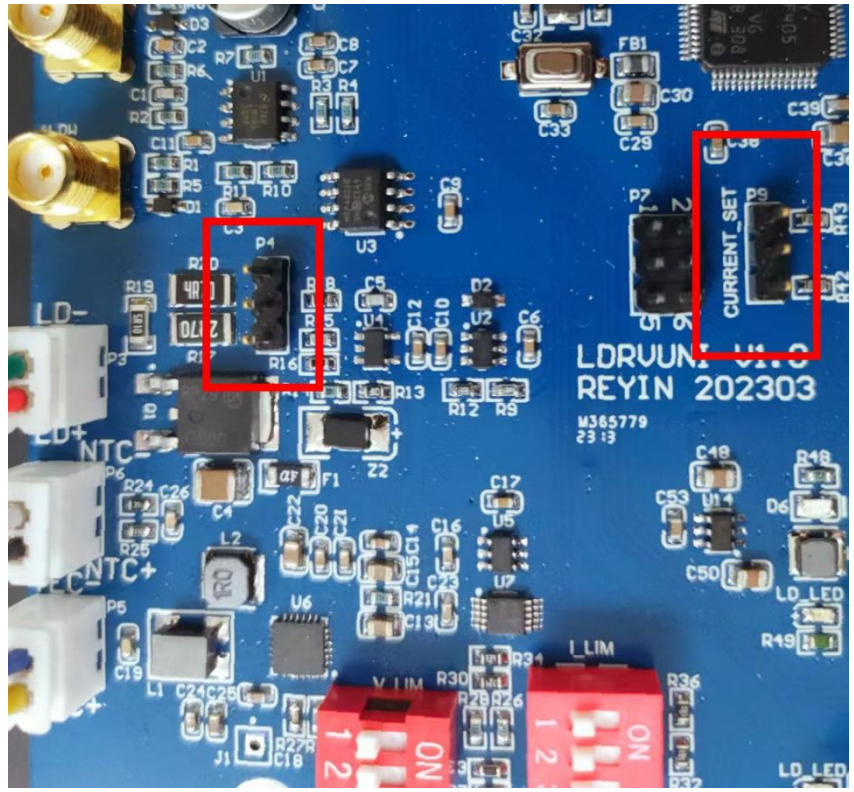

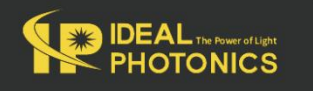

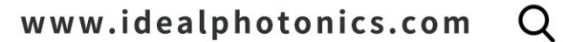

On the circuit board, P4 and P9 (CURRENT\_SET) are used to set the maximum current range of the circuit board. Note that the jumper positions on both must be exactly the same to ensure correct settings.

| Jumper | Model      | Max current |
|--------|------------|-------------|
|        | LDRVUNI120 | 128 mA      |
|        | LDRVUNI250 | 266 mA      |
|        | LDRVUNI600 | 590 mA      |

The jumpers must be operated while the power is off. Both jumpers must be set to the same position, otherwise the computer control software will not be able to determine the instrument model, leading to abnormal current.

Temperature Control

IDEAL The Power of Light PHOTONICS

The TEC parameters are adjusted using the multi-position dip switches on the circuit board, located above the laser mounting plate, as shown in the diagram below:

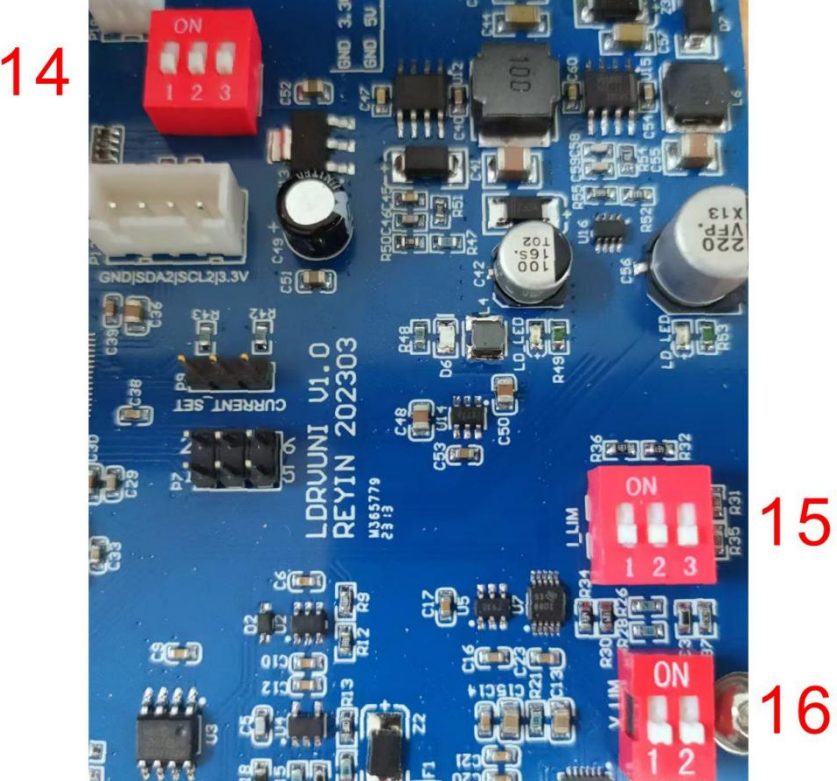

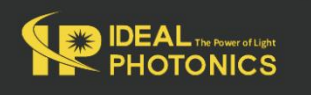

14 Temperature Control PID Parameter Adjustment,15 TEC Current Adjustment I\_LIM,16 TEC Voltage Adjustment V\_LIM

PHOTONICS

Based on the parameters of the laser used, set 15 to slightly lower than the Max working current value of the internal TEC of the laser, and set 16 to slightly lower than the Max working voltage of the internal TEC of the laser. If a sufficiently close value for 16 cannot be found, it can be set to a slightly higher value; however, 15 must always be strictly lower than the Max working current of the TEC.

14 Adjust the time constant of the temperature control PID system. If oscillation in the laser temperature is observed in the software, indicating that the PID response is too fast, the PID response speed should be reduced. Sequentially open switches 1 to 3 until oscillation no longer occurs. (Operate in the power-off state!)

| (14)Temp  | erature control PID parameter ad                             | ljustment, each level can | , be superimposed       |
|-----------|--------------------------------------------------------------|---------------------------|-------------------------|
| 16 KP/2   | кd/2 2 кd/                                                   | /2 3                      | KD/4                    |
| A wh      | en the above three gears are al.<br>rough software commands. | l in ON, the PID paramete | ers can be set together |
|           |                                                              |                           |                         |
| (15)I_LIM | maximum current regulation(A)                                | (16)V_LIM maximum vo      | ltage regulation        |
|           | 0.5                                                          |                           | 2.5                     |
|           | 0.7                                                          |                           | 3.3                     |
|           | 0.85                                                         |                           | 4                       |
|           | 1.0                                                          |                           | 4.5                     |
|           | 1.2                                                          |                           |                         |
|           | 1.5                                                          |                           |                         |

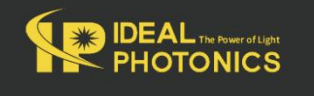

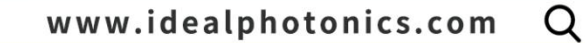

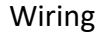

IDEAL PHOTONICS

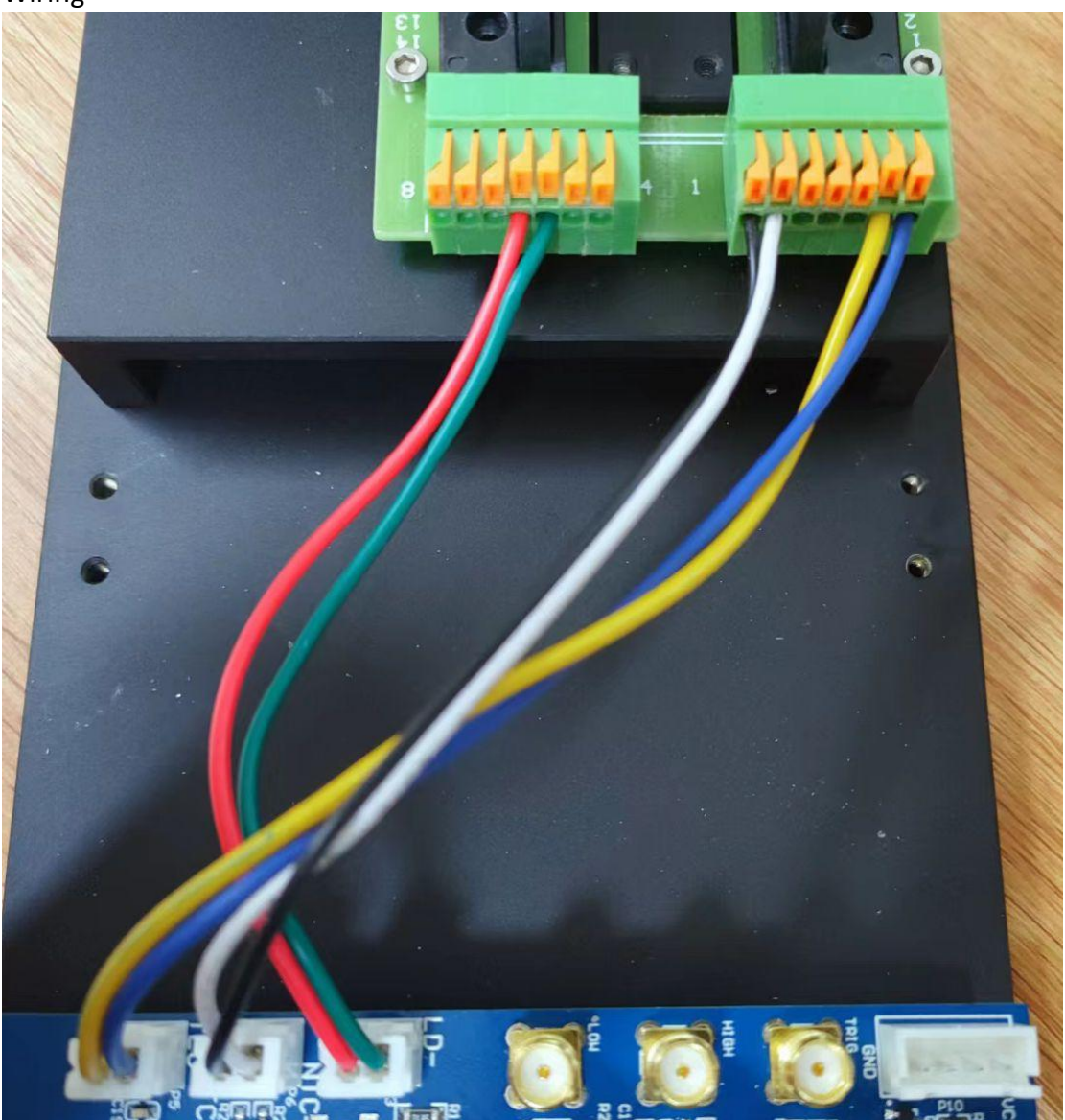

Connect the laser leads according to the markings on the circuit board and different laser mounting seats. After installing the laser, carefully check the connections again before powering on.

If any functional pin of the laser (such as LD+, LD-) is connected to the housing, the laser housing should be insulated from the mounting plate. This can be achieved by placing a silicone insulating pad under the laser or using plastic screws and washers to fix the mounting plate. Additionally, NTC- is connected to the system ground, which can be used to ground the laser housing. For grounding issues, please consult the electrical engineer from the supplier!

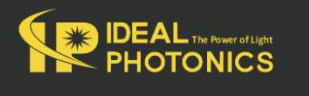

O

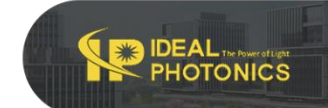

Usage

#### **Computer Control**

Reinstall the instrument cover, connect the controller to the dedicated power supply, and use a USB cable to connect the computer. Once the instrument is powered on, a Windows system (WIN 7 and above) will prompt an automatic network installation of the USB driver. If using another system or if the network installation fails, please download the corresponding driver from http://www.ftdichip.com/Drivers/VCP.htm. After installing the driver, a virtual serial device will appear in the "Device Manager."

#### Open the dedicated software on the computer, as shown in the following diagram:

| 2                 |                        |                  |        |          |            | $\times$ |
|-------------------|------------------------|------------------|--------|----------|------------|----------|
| Instrument        |                        |                  |        |          |            |          |
| 🛱 Refresh         | COM16: USB Serial Port | Connect          |        | LDRV25   | 50 ver.19  | 0701     |
| 위 Control Panel 🍽 | Digital Output         | Peak detection   |        |          |            |          |
| Temperature       | Waveform               |                  |        | Demodula | tor        |          |
| Case Temperature  | 36 mA                  | Start: 109.6 mA  | 231 mA | Output   | 2f         | ~        |
| 18.6 °C           |                        |                  |        | Gain     | 2X         | ~        |
| LD Actual Temp.   | 1 2 1 1 1 1            |                  |        | 2f Phase | 30 °       | *        |
| TEC Response      | 36 mA                  | Limit 184.2 mA   | 231 mA |          | _          |          |
| Slow              | 1 2 4 2 4 2            |                  |        |          |            | )        |
| LD Temp. Setpoint |                        |                  |        |          |            |          |
| U Set Temperature |                        | 🕐 Set Parameters |        | Q        | ) Set      |          |
| Run: Slope        | 🛨 Run: DC 🛛 🕕          | Stop             |        | 💾 Sav    | ve All Set | tings    |

In the Communication Port, find the corresponding virtual COM port. If it is not found, click the Refresh button. Click the Connect button, and after a successful handshake, the console will light up and read the controller's current settings. Enter the desired operating temperature in the LD Temp Setpoint field, and click Set Temperature to adjust. Use the Start slider to set the constant operating current, and the Limit slider to set the Max current limit. Click the Set Parameters button to send the parameters to the instrument. To save all settings in the instrument, click Save All Settings.

Click Run:DC to start the laser at the set current value. The Limit slider is used to

OTONICS

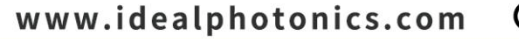

protect the laser by limiting the current, even with external inputs. Please set it to the Max working current value from the laser's parameter table.

Note: Before starting the laser, carefully check that all parameters are within the allowed operating range of the laser!

**External Signals** 

The 4 and 5 ports on the instrument panel are standard BNC connectors used to receive external inputs. The equivalent circuit for the input is shown in the diagram below:

Low Freq In High Freq In  $V_1$   $\downarrow$   $\downarrow$  15nF  $V_1$   $\downarrow$   $500\Omega$   $\downarrow$   $\downarrow$   $\downarrow$  15nQ  $\downarrow$  15nQ 15nQ 15nQ 15nQ 15nQ 15nQ 15nQ 15nQ 15nQ 15nQ 15nQ 15nQ 15nQ 15nQ 15nQ 15nQ 15nQ 15nQ 15nQ 15nQ 15nQ 15nQ 15nQ 15nQ 15nQ 15nQ 15nQ 15nQ 15nQ 15nQ 15nQ 15nQ 15nQ 15nQ 15nQ 15nQ 15nQ 15nQ 15nQ 15nQ 15nQ 15nQ 15nQ 15nQ 15nQ 150Q 150Q 150Q 150Q 100Q 100Q

The laser driver current is as follows:

$$I = \frac{V_1 + V_2}{2.5V} \times I_{max} + I_{internal}$$

Where linternal is the current value set in the software, and linternal is the Max current in the instrument's range. The instrument can receive a frequency modulation up to 5 MHz.

#### **External Control**

Once all parameters are properly set via the software and saved with Save All Settings, the instrument can operate offline. To do so, turn on the power, and move the button 6 on the panel to the left. The instrument will start working with the previously saved temperature and current values and will allow external input. Moving button 6 to the OFF position will stop the operation. Note that the laser will be in a protected state, and external input will not work at this time.

You can also trigger the laser by pulling the TRIG input low (shorting the center electrode to the shield layer). It is recommended to connect the TRIG to an external optocoupler or relay for program-controlled operation.

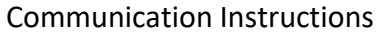

A dedicated conversion cable connects the circuit board to the computer's USB or serial port. The USB converter uses the FT232R chip to simulate a serial port. Windows 7 and above systems will automatically install the driver. If using another system or the system is not connected, please download the appropriate driver from http://www.ftdichip.com/Drivers/VCP.htm. After the driver is installed, a new serial device will appear in the Device Manager, and the communication baud rate is set to 115200 bps by default. Parameters can be changed by receiving ASCII-format serial commands, with the commands ending in a carriage return.

Below is an example of the communication method using PuTTY. Open PuTTY, select Serial for the connection, enter the port number that matches the one in Device Manager, and set Speed to 115200. Click Open to open the black interactive port. You can input commands using the keyboard (note that the Backspace key does not work). After entering the correct command, the system will prompt the setting result; if an error occurs, it will return an error message.

| 占 Device Manager                     | 🔀 PuTTY Configuration |                                            | ×          |  |
|--------------------------------------|-----------------------|--------------------------------------------|------------|--|
| File(F) Operation(A) View(v) Help(H) | Category:             |                                            |            |  |
|                                      | Session               | Basic options for your PuTTY session       |            |  |
|                                      | - Logging             | Specify the destination you want to conner | ct to      |  |
| V 🛃 REYSURFACEPRO                    | Keyboard              | Serial line                                | Speed      |  |
| Security Devices                     | Bell                  | COM4                                       | 115200     |  |
| > 📃 Portable Devices                 | Window                | Connection type:                           |            |  |
| Processor                            | Appearance            | ◯ Raw ◯ Telnet ◯ Rlogin ◯ SSł              | H 💿 Serial |  |
| > 🖽 Sensors                          | Behaviour             | Load, save or delete a stored session      |            |  |
| Disk Drives                          | - Translation         | Saved Sessions                             |            |  |
| > Storage Controllers                | Colours               |                                            |            |  |
| > 🚍 Print Queues                     |                       | Default Settings                           | Lood       |  |
| > Pattery                            | -Data                 | 111                                        | LOau       |  |
| Ports (COM and LPT)                  | Telnet                | com4                                       | Save       |  |
| USB Serial Port (COM4)               | Rlogin                |                                            | Delete     |  |
| > Firmware                           | + SSH                 |                                            | Deloto     |  |
| > Computer                           | Serial                |                                            |            |  |
|                                      |                       | Close window on exit:                      |            |  |
| > Keyboard                           |                       | O Always O Never                           | lean exit  |  |
|                                      |                       |                                            |            |  |
| > Vither Devices                     |                       |                                            |            |  |
| > M Human Interface Devices          | About                 | Open                                       | Cancel     |  |
| Software Devices                     |                       |                                            |            |  |

The computer acts as the master control (host), sending string commands. Each command begins with a colon (":") as the starting symbol, and ends with a carriage return (\r\n). After the lower machine executes the command, it will return a response. All functions can be accessed through the accompanying software. It is recommended to use the LDPD software to complete the settings and obtain the correct waveform, then click Save to store the parameters in the lower machine,

OTONICS

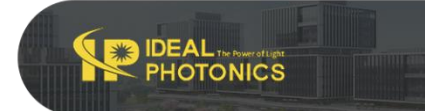

after which control can be taken over by another client.

Operating Modes:

>>>>> Send auto on to start, response: (1) Auto run started. [[OK]] >>>>> The laser loads the set current.

>>>>>Send auto off to stop, response: (0) Auto run stopped. [[OK]]

#### Parameter settings

| Sned       | Function and return value                                                            |
|------------|--------------------------------------------------------------------------------------|
|            | Return the current parameters of the lower computer:                                 |
|            | >>Excellent line (%f) TEC.\r\n                                                       |
|            | >>(Floating point number, consistent with the parameters sent)                       |
|            | >>Second line (%d,%d,%d) PGA,freq,amp.Irn                                            |
| about      | >>(For LDRV module, the above are meaningless parameters)                            |
|            | >>Third line (%d,%d,%d) bias.\rn                                                     |
|            | >>(The value is consistent with the sent command bias a,b,c)                         |
|            | >>Fourth line (%d,%d) dm,phase.\r\n                                                  |
|            | >>(The parameters on LDRV are meaningless)                                           |
| version    | Reply:                                                                               |
| Version    | RYMLASER < machine model × version number >                                          |
| temp       | Returns the current ambient temperature value, laser temperature                     |
| <b>1</b>   | x is the Celsius temperature, which sets the target temperature of the laser and can |
| lecx       | be a decimal.                                                                        |
|            | Set the PID parameters of the temperature control system to ensure the stability of  |
| tecp kP kl | the temperature control system. Users can adjust the parameters to achieve fast or   |
|            | slow response. Restricted to professional users! Bad PID parameters will cause       |
| KD.        | temperature oscillation and even damage the laser system. Factory value: kP=3000;    |
|            | kl=6000; kD=10                                                                       |
| tecfast    | TEC normal mode, using stored PID parameters                                         |
| tecslow    | TEC slow mode, kP/2, kl/8, will reduce the time constant of the temperature system   |
|            | a: Current setting (0~65535)                                                         |
| bias abc   | b: Current limit setting (0~65535)                                                   |
|            | c: Meaningless parameter, set to a value greater than 1                              |
|            | a and b values are calculated using the following formula                            |
|            | a=(lset/lmax)*65536                                                                  |
|            | lset is the current to be set, Imax is the instrument Max current (check in          |
|            | Instrument.ini according to the machine model)                                       |
| save       | Save all current parameters and they will be automatically called next time the      |
| save       | computer is turned on.                                                               |

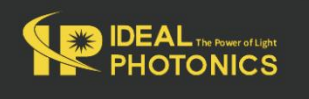